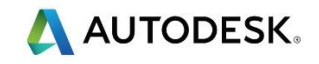

# 第10课

### 4 轴加工

#### 概述

 4 轴加工越来越受欢迎,因为它可极大提高生产率。以下示例介绍如何加工4轴定位部件 和连续4 轴加工,显示如何在四轴铣床上加工先前车削加工过的零件,以完成所有外围加工。

#### 课程目标

- 输入带实体毛坯和卡头的实体车削零件。
- 提取绕直径的4轴特征。
- 绕直径创建包裹文字。
- 4 轴加工试验。

## 开始

• 从老师首选位置输入 Lesson 10 – 4 Axis turned part + Stock. x\_t。

📝 零件已对齐。

- 使用输入向导,继续按下一步,直到毛坯类型页面。选择 圆形和 X 轴。使用通过零
   件尺寸计算毛坯尺寸。
- 将所有字段设置为零。如下所示,选择右手,设置 设置1在右边,这将 设置1更改
   到零件右侧。
- 设置 *绕毛坯的 X 轴分度*。

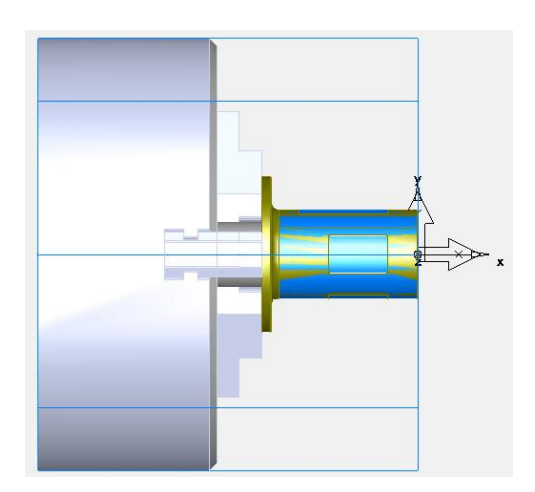

- 通过 毛坯 1 属性设置 毛坯 2 实体模型为 用户定义毛坯。
- 在 Part View 中隐藏 毛坯 2 实体模型。
- 从 PartView 选择 Chuck\_body, expanding\_mandrel, Jaw1, jaw2 和 jaw3。右击并选择 使用实体为夹具。

🧼 于是将在 3D 仿真中显示已选模型.

- 现在,您将在零件的直径周围加工一个小平坦面。选择最接近大平坦面的一个。大平坦面在我们将要加工的小面的右边。
- 使用一 *侧边* 特征,选取 使用特征识别提取。使用垂直于曲面对齐面。选择侧边曲面,并在选择中包括拐角半径。
   当进入 新的特征 尺寸页面时,选择底部半径超级链接,然后选择实体模型的拐角。
   选择 完成。
- 创建一*侧边特征的阵列。绕分度轴放射。数量= 3*位于 270。
- 使用 自动,绕分度轴创建--孔特征。识别并构造多个孔。请记住选择选择所有。
- 使用与以前相同的步骤,为大笔直槽和大面创建一侧边特征。

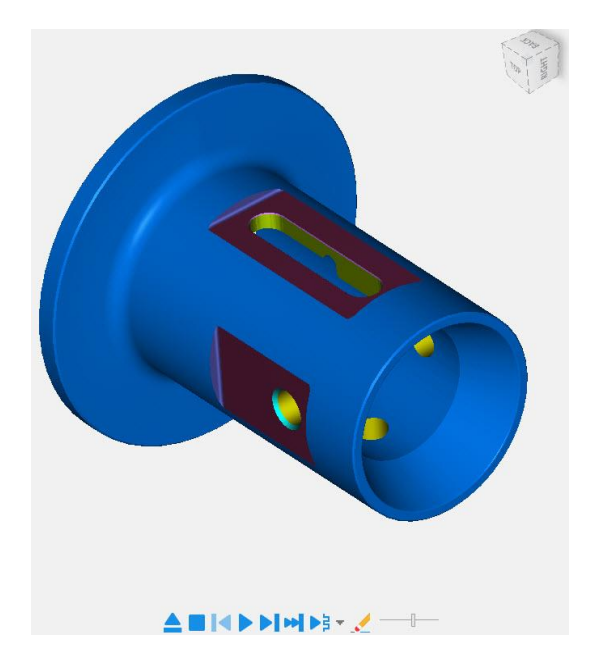

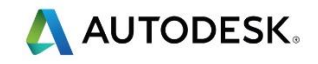

# 第10.1课

# 4 轴加工

#### 概述

以下示例将显示如何使用连续的4轴加工零件。

### 课程目标

打开 FeatureCAM 文档。从实体模型边缘提取曲线,并在曲线上设置开始点,然后展开曲线。使用侧边加工特征。使用特殊加工参数-显示平行壁包裹选项,创建一3D 平倒角。绕外径包裹文字。

## 开始

• 从老师首选位置**打开**文件 Lesson 10.1 - 4 Axis Unwrapped Side Feature plus 3D Chamfer – Start。

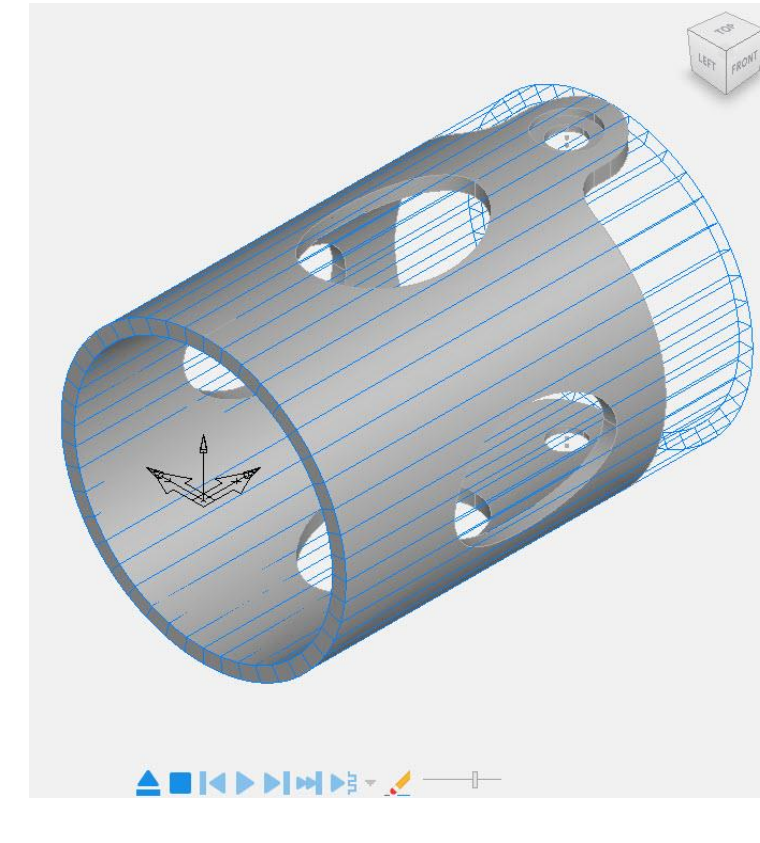

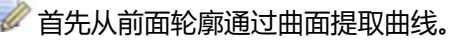

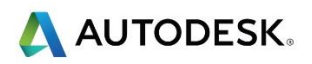

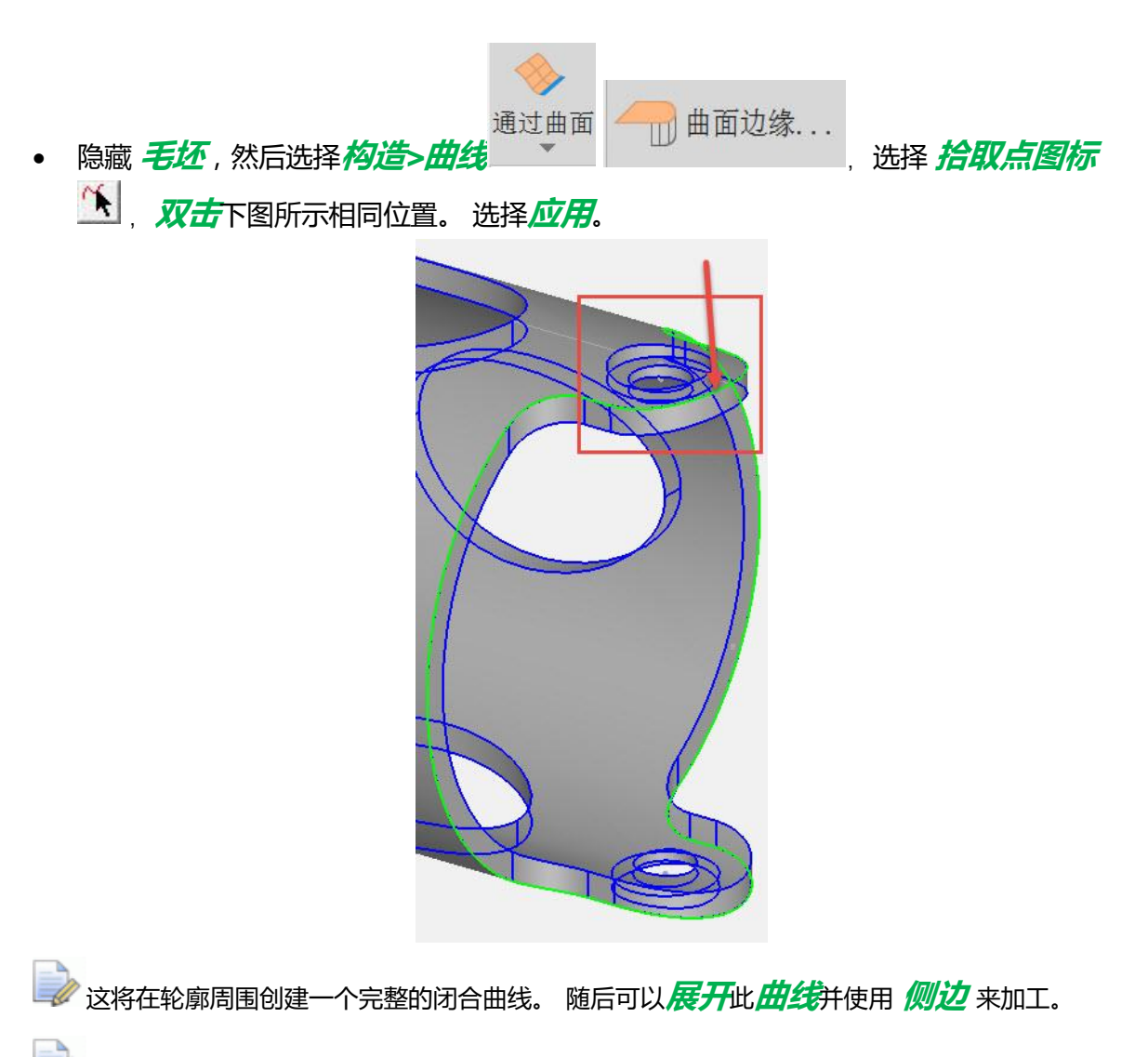

- 我们需要设置开始点。这将允许从那一点切入/切出。
- 选择 构造>通过曲线>曲线开始点/反向。

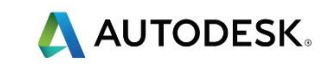

| <u>₹</u>                     | 曲线开始点/反向                                                              |                             | ×           |
|------------------------------|-----------------------------------------------------------------------|-----------------------------|-------------|
|                              | 曲线                                                                    |                             |             |
|                              | 曲线名称                                                                  | 曲线2                         | ○ 创建新的曲线    |
| ×                            | 曲线:                                                                   | 🄨 曲线1 🗸                     | ● 修改已有册线    |
|                              | <ul> <li>○反向</li> <li>● 设置开始点</li> <li>开始点:</li> <li>150 0</li> </ul> | 52.5                        | 近用(A) 帮助    |
| • 选择 <b>构造&gt;通过曲线&gt;展开</b> | 展开                                                                    | ·<br>选择 <b>应用。</b>          |             |
| ₹.                           |                                                                       | 展开曲线                        | ×           |
|                              | Jar y                                                                 | 曲线名称: 曲线2                   | 2           |
|                              | $\sim$                                                                | 曲线: 1 曲线1                   |             |
| $\leq$                       | 1                                                                     | 轴:                          | DY OZ       |
|                              |                                                                       | 公差: 0.010 亿元 0.000 亿元 0.000 |             |
| 5                            | $\leq \zeta$                                                          | ✓ 投影到用户坐标系平面(需要 2D 特征)      |             |
| /                            | $\smile$                                                              | ☑减少/光顾                      |             |
|                              |                                                                       |                             | 预览          |
|                              |                                                                       | 确定                          | 取消 应用(A) 帮助 |
|                              |                                                                       |                             |             |

制 我们现在准备好用侧面加工展开的曲线。

- 创建一新的侧边特征,选择展开的曲线。
- 选择绕X 轴包裹特征。将总毛坯设为零。
- 将壁包裹选项设置为以下选项。如老师所示选择秘密菜单。

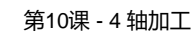

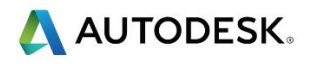

| Wrapped toolpath options                                                                                                    | ×      |  |  |
|----------------------------------------------------------------------------------------------------|--------|--|--|
| Select the geometry of the sides of the                                                                                                    | ОК     |  |  |
| O The center of the tool is aligned with the index axis.                                                                                                    | Cancel |  |  |
| The edge of the tool is aligned with the index axis. This will create walls that are perpendicular to the cylinder that forms the bottom of the feature               | Help   |  |  |
| O The edge of the tool is tilted with respect to the<br>cylinder that forms the bottom of the feature. This will<br>allow you to create features with parallel walls. |        |  |  |
| Tilt Angle: 0.0                                                                                                    |        |  |  |
|                                                                                                    |        |  |  |
|                                                                                                    |        |  |  |
|                                                                                                    |        |  |  |

# 绕分度轴加工孔。

📝 使用交互特征识别加工两侧的沉孔。

- 创建一个孔特征,然后选择使用 Feature RECOGNITION 提取。
- 选择 *绕分度轴*和 自动
- 选择 识别并构造多个孔。(默认)
- 请选择选择所有,然后选择完成。

一秒 现在创建一个侧边 特征并加工其中一个椭圆形型腔。

一秒从刚加工的椭圆型腔创建一条通过曲面边缘的曲线。

- ➡ 通过曲线创建一平倒角特征,如有必要检查方向并反向。 FeatureCAM 将自动知道曲线 为 3D 曲线并选择 3D 平倒角。
- 创建一个侧边组和平倒角,然后创建一个阵列来加工所有型腔。数量4,角度90。 这样就完成工作。

## 绕直径包裹文本

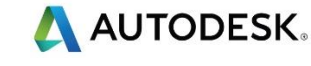

#### • 从 构造选择 其他方法和 文本。键入以下内容。

| . N            | 離刻文字 曲线                                                                                        |                                     |                                   |   |              |                | ×  |
|----------------|------------------------------------------------------------------------------------------------|-------------------------------------|-----------------------------------|---|--------------|----------------|----|
| And the second | <ul> <li>文本:</li> <li>曲线名称:</li> <li>路径类型:</li> <li>位置:</li> <li>角度:</li> <li>対支調整:</li> </ul> | 文本:<br>曲线名称:<br>路径类型:<br>位置:<br>角度: | Autodesk FeatureCAM<br>曲线6<br>④线性 |   | ○ 曲线<br>□ 反向 | ○ 曲线<br>□ 反向   |    |
|                | 对齐调整:<br>排列:<br>缩放:<br>间隔:                                                                     | x<br>x                              | 0<br>1<br>0                       | Y | 0            | <u>」</u><br>字体 | 预览 |
|                |                                                                                                |                                     | 确定                                | 1 | 取消           | 应用(A)          | 帮助 |

- 使用的字体为 Machine Tool SANSerif size 28
- 输入如上所示的值。
- 选择应用,将文本移动到正确的位置。
- 通过曲线特征创建一个新的 槽。(Ctrl+R)
- 使用简单(雕刻)
- 输入*宽度*= 0.25 , 深度= 0.25
- 选择 完成,然后选择绕X轴包裹特征。
- 确认使用的是 BT40 training Crib Metric。
- 从*自定义刀具*中选择 *雕刻工具*。
- 运行 3D 仿真。

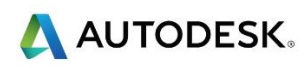

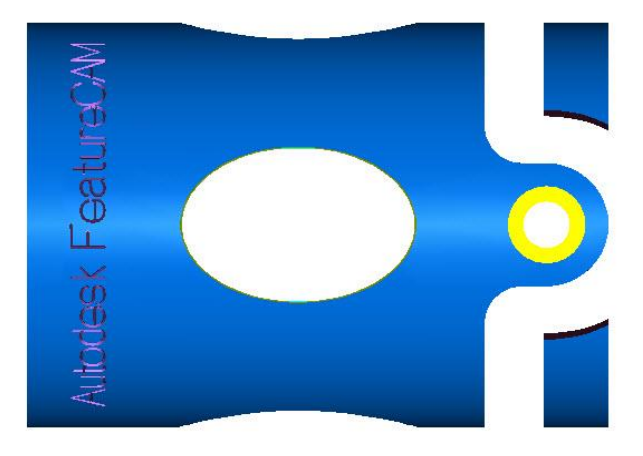

第10.2课

4 轴交互特征识别测试

## 概述

以下测试将评估您是否理解了交互特征识别。提取曲线并设置各种加工策略,完成以下练习。

• 导入两个如下所示模型。

Lesson 10.2 - 2.5D Cutter horizontal slide-STOCK. x\_t Lesson 10.2 - 2.5D Cutter horizontal slide-PART. x\_t

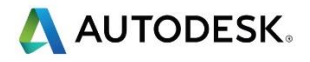

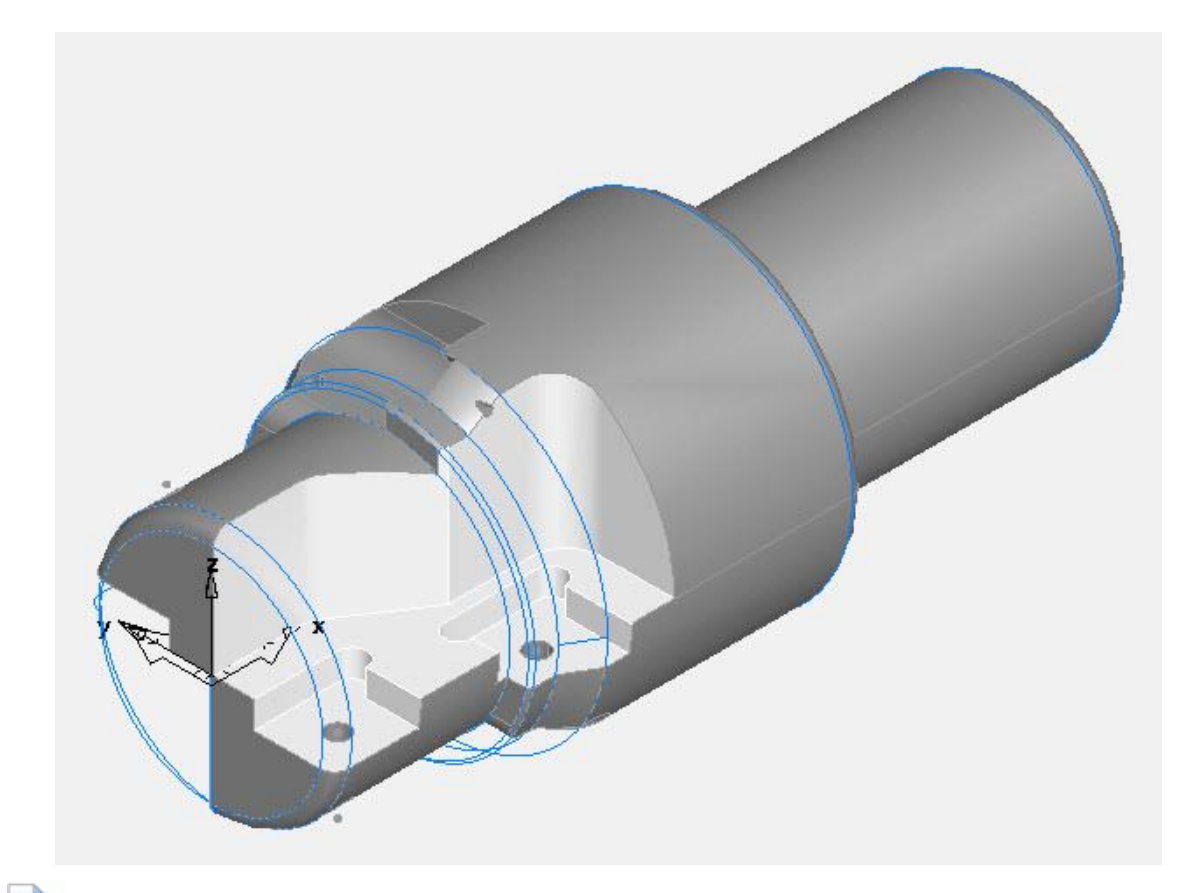

首先导入零件,并定向实体模型,然后使用相同的方向导入毛坯。使用变换菜单将毛坯模型与主零件对齐。将毛坯实体更改为用户定义的毛坯实体。隐藏毛坯实体模型。确认多轴定位设置为绕毛坯的 × 轴分度。使用交互式功能识别,自己完成这项工作。如果有疑问,向你的老师求助。

#### 摘要

- 输入带实体毛坯和卡头的实体车削零件。
- 提取围绕直径的4轴特征。
- 绕直径创建包裹文字。
- 4 轴加工试验。

🕪 到此 2.5D 加工课程结束。

#### 问题与解答

- 请询问有关本课程的任何问题。
- 如果时间允许,请使用自己的实体模型练习各项功能。
- 下一个课程是 2-day 3D Machining ,这是 5 天课程的一部分。